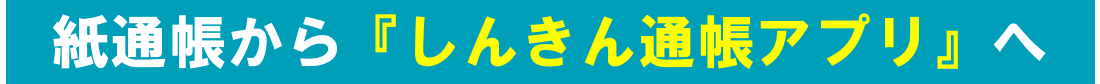

# たわしん 通帳アプリロ座

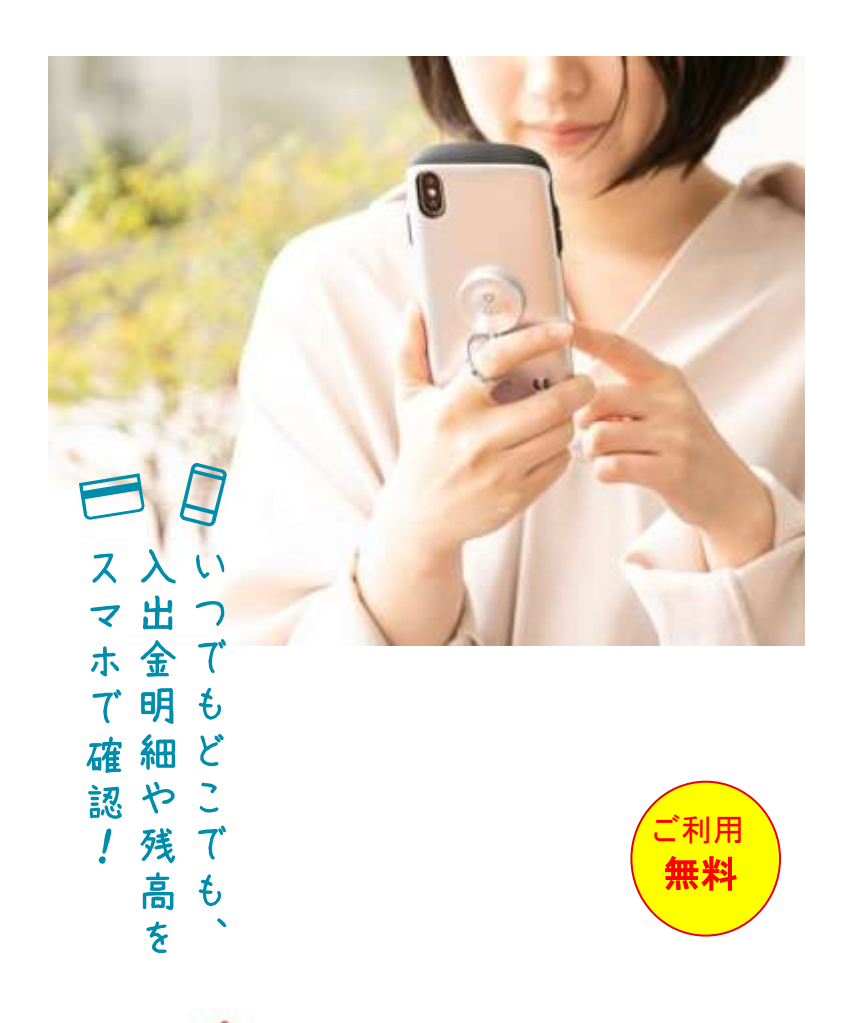

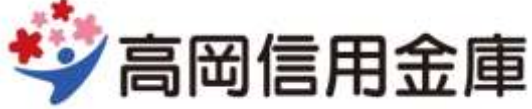

# 普通預金(総合)口座をお持ちの 全ての個人のお客さまがご利用いただけます

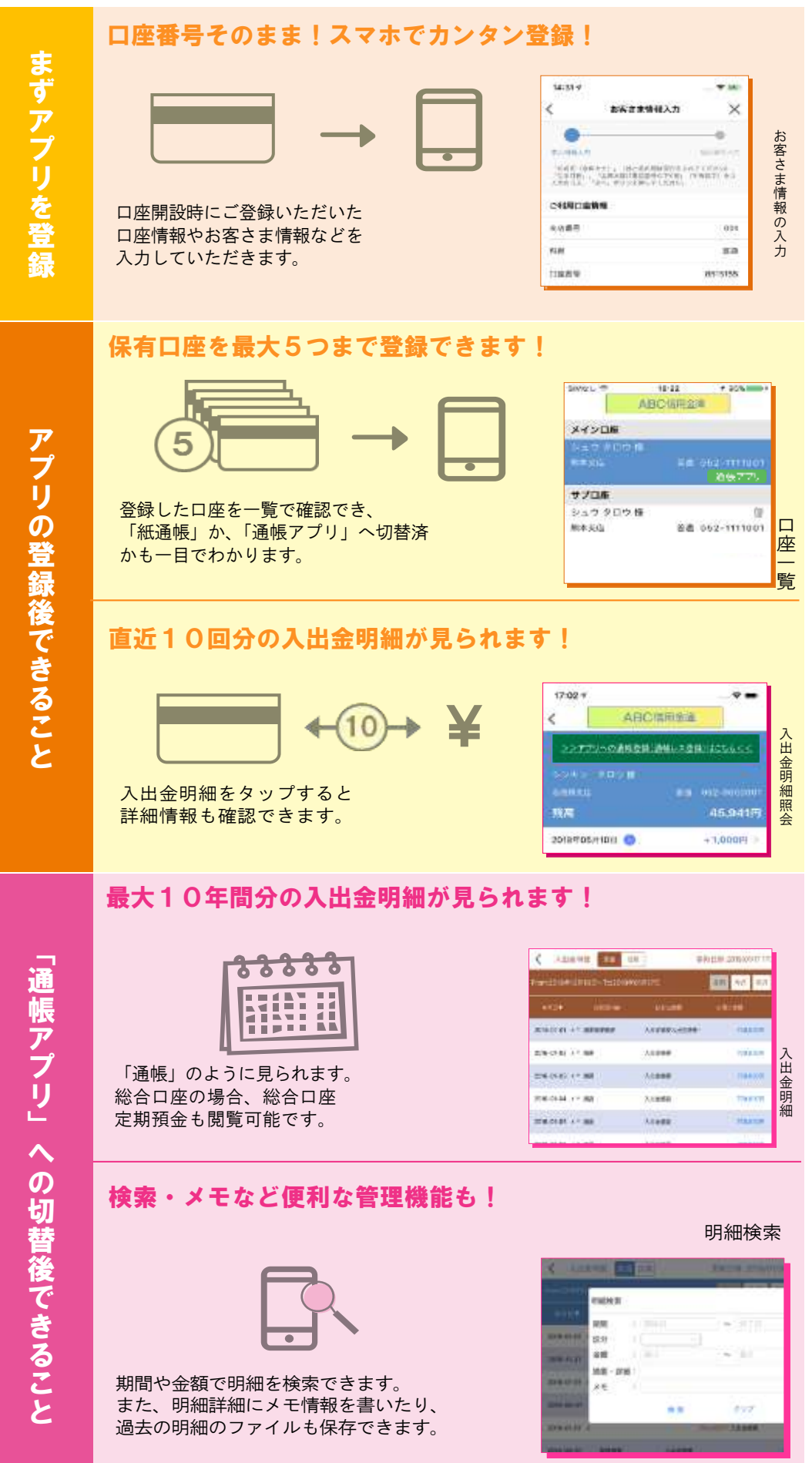

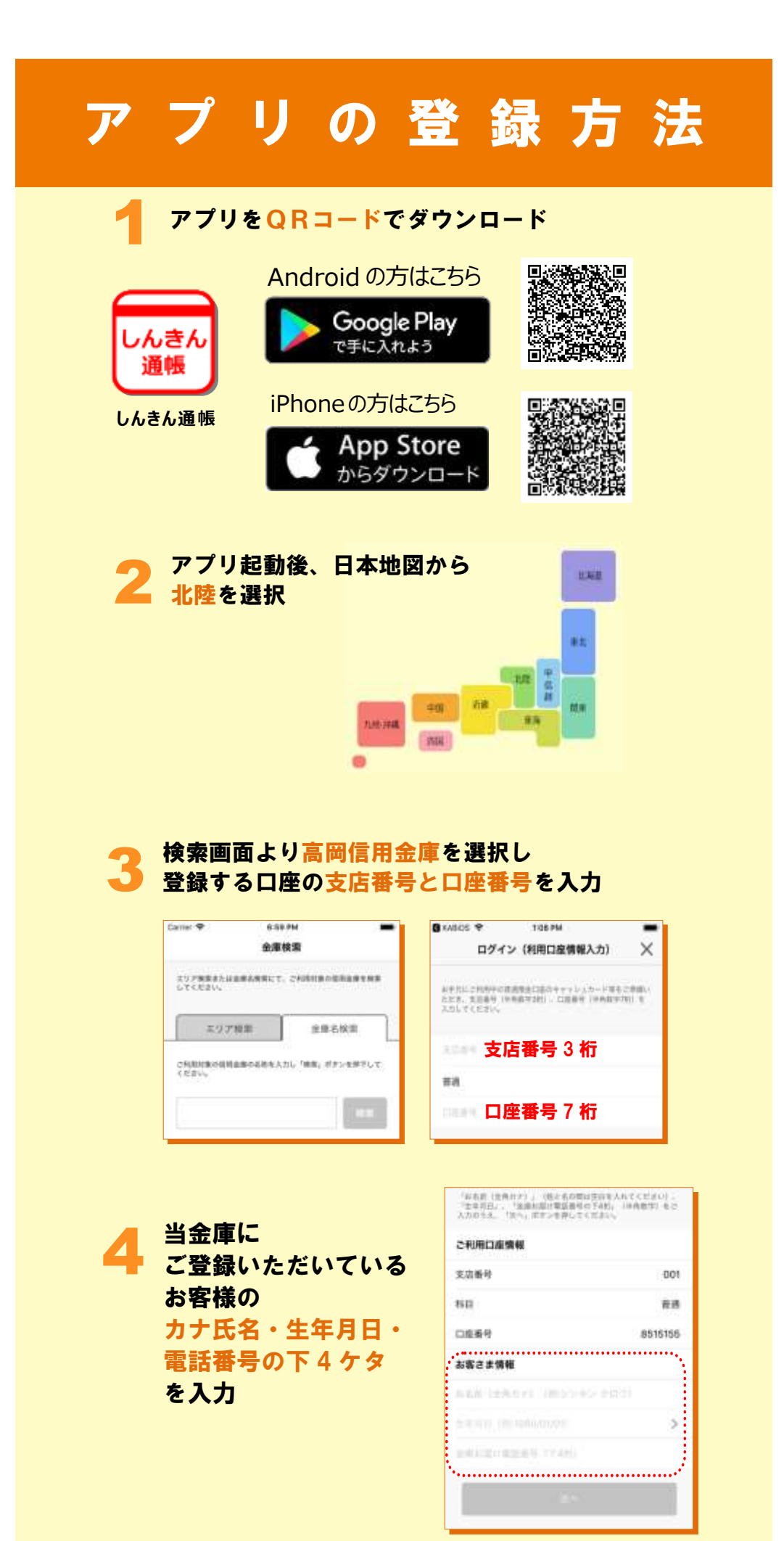

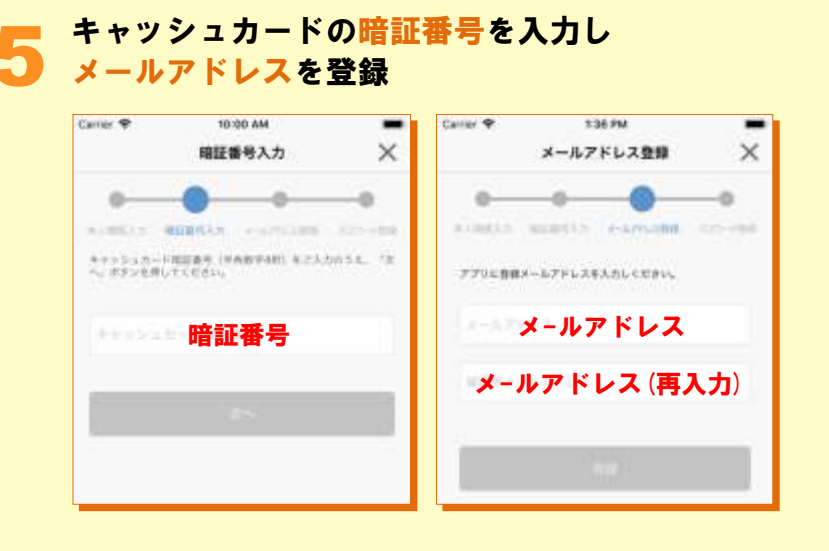

#### 5で登録したメールアドレスに送られてくる認証 コードを入力し、次回以降、本アプリを利用して 入出金明細等を閲覧する際のパスワードを登録

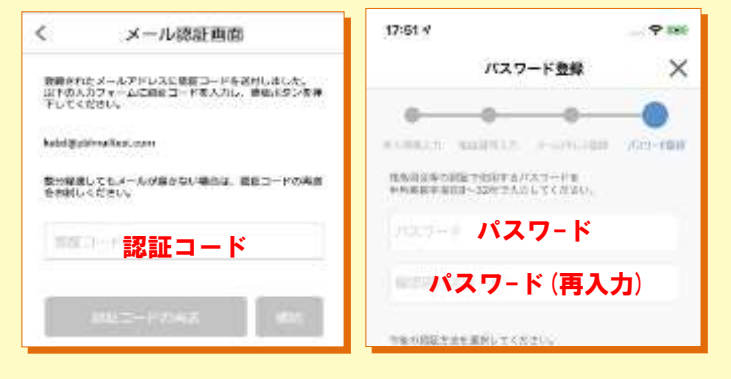

## 登録完了!

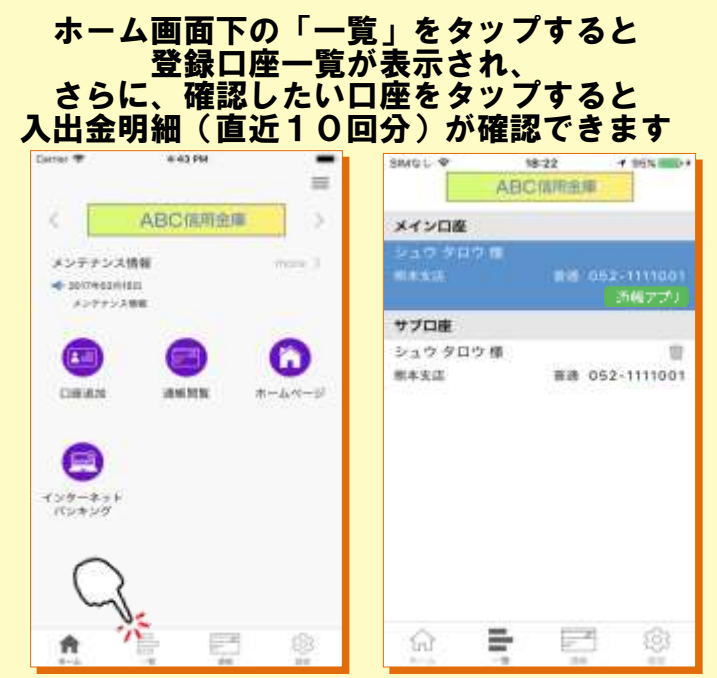

## 紙通帳から「通帳アプリロ座」への切替方法

1

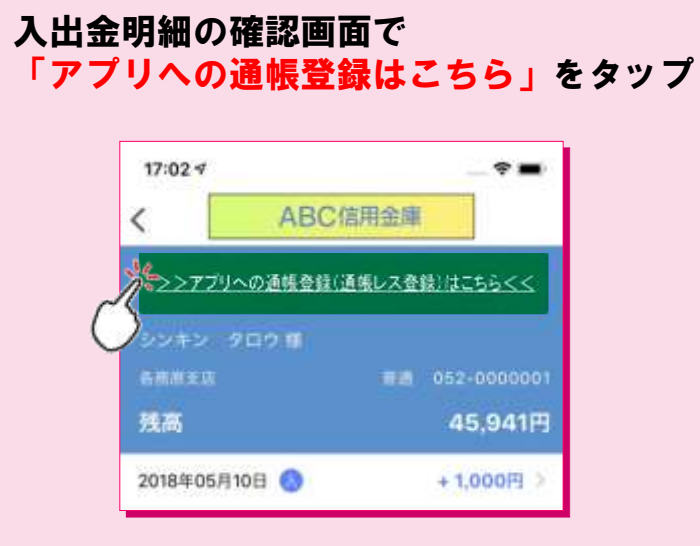

### ႒ 注意事項を必ずお読みください

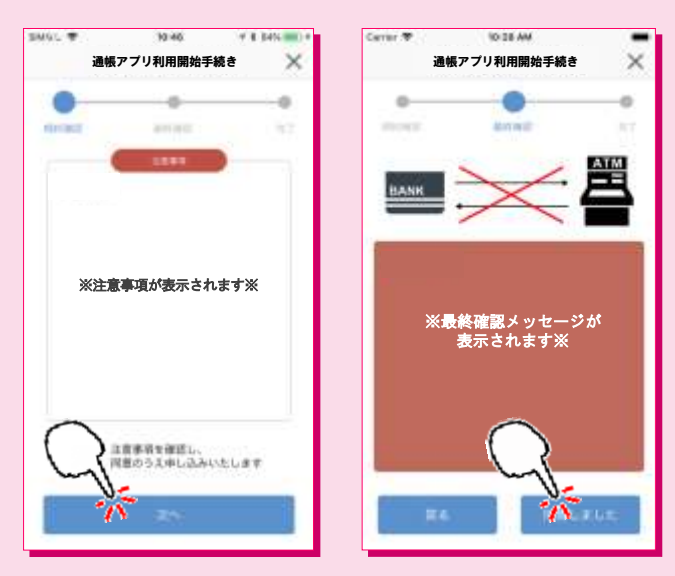

## 切替完了! 入出金明細の確認画面でスマホを横に すると「通帳」のように確認できます

| く 入出        | 全明結 市机 1                              | 20 E         | 新日時:2019/01/17 17 | 26 MM/DL 💭 908  |
|-------------|---------------------------------------|--------------|-------------------|-----------------|
| From 20184  | 12月19日—16.20194                       | P01/01/21    | 重新 令月 市内          | 月初定             |
| 41117       | AGROUPER                              | 4:#Xi##      | A187110           | 2116A x3        |
| 2016-01-01  | · · · · · · · · · · · · · · · · · · · | 入出意的某人出意的第一  | 1000.000          | 10,000,000Fi    |
| 2016-01-02  | 4.1 MR                                | 人出意情景        | 700,00071         |                 |
| 2016-01-03  | · • ##                                | 入出意問題        | 700,00075         | -10.000.00079   |
| 2016-01-04  | x • 188                               | 人出生物質        | 700.0005          | 10,000,000F5    |
| 2018-01-05  | 11.00                                 | 入出金務署        | 700.0001          | 10,000,000F1    |
| 10000-00-00 | To be seen to                         | a successory | - the course      | an one coppet ( |

## ご留意いただきたい事項

- 紙通帳口座から通帳アプリロ座に切替えた場合、ATMでのお取 引はキャッシュカードのみとなり、紙通帳によるお取引がご利用 いただけなくなります。
- 紙通帳口座から通帳アプリロ座に切り替えた場合、切替前日以前の未記帳明細は、切替日の翌々日より、『しんきん通帳アプリ』 でご覧いただけます。

なお、記帳済みの入出金明細は、『しんきん通帳アプリ』ではご 覧いただけません。

- 店頭でのお手続き
  - (1) 普通預金の入金や定期預金の新約の際には、『しんきん通帳ア プリ』が入ったスマートフォンをご持参ください。
  - (2)普通預金の出金や解約、定期預金の解約の際には、お届け印 鑑、『しんきん通帳アプリ』が入ったスマートフォンをご持参 ください。(お取引の内容によっては、本人確認書類の提示を 求める場合があります)
- 通帳アプリロ座から紙通帳口座に戻される場合は、ご来店いただく必要があります。また新たな通帳発行手続きとなり、所定の通帳再発行手数料が必要となります。(通帳アプリロ座切替前に使用していた紙通帳はお使いになれません)